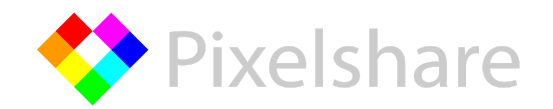

## How to Connect Zenfolio Account to Pixelshare

## Step 1: Login to Pixelshare

Login to Pixelshare and click Zenfolio under Connect Accounts

| 🖽 Calendar         | Zenfolio pi                             | Connect Pixelshare services with your Zenfolio account by entering your credentials below. |   |
|--------------------|-----------------------------------------|--------------------------------------------------------------------------------------------|---|
|                    | 💙 Ze                                    |                                                                                            |   |
| P Connect Accounts | Pixelshare                              |                                                                                            |   |
| Zanfalia           | 🗸 pix                                   | pixelshare                                                                                 |   |
| Zeniolio           | Pixelshare                              | Zenfolio User 👔                                                                            |   |
| Shootproof         | 🗸 ma                                    | pixelshare                                                                                 |   |
|                    | 19 - 19 - 19 - 19 - 19 - 19 - 19 - 19 - | Zenfolio Password                                                                          |   |
| Pixelshare API     |                                         |                                                                                            |   |
| Support            |                                         | Save Credentials                                                                           | - |
| 🖾 Contact Us       |                                         |                                                                                            |   |
|                    |                                         | Close                                                                                      |   |
|                    |                                         |                                                                                            |   |

## Step 2: Enter and Save Zenfolio Credentials

- **Important**: Your Zenfolio **Account** Name is simply the master username seen in your Zenfolio URL, not your email address.
- **Important:** Your **Zenfolio** User Name is not your email address, but just the user name set up in your account settings and shown in the top right when you are logged in to Zenfolio. You may use a Zenfolio sub account to connect to Pixelshare.

| secure.zenfolic/pixe                   | elshare ings/acco | unt/sub/list.aspx |                                         |             |                |                               | ବ 🕁 | 0 | i 👲 🙇 🛿    |
|----------------------------------------|-------------------|-------------------|-----------------------------------------|-------------|----------------|-------------------------------|-----|---|------------|
| ookmarks 🛅 iFlipd                      | ids' School       | - Accou           | nt Name                                 |             |                |                               |     |   |            |
| const                                  |                   | The new F         | The new Photo Page is here. Try it now. |             |                |                               |     | ¢ | pixelshare |
|                                        | DASHBOARD         | PHOTOS ~          | WEBSITE ~                               | SELLING ~   | COMMUNICATIONS | ✓ SETTINGS ✓                  |     |   |            |
| unt                                    | User Accounts     |                   |                                         |             | N              | laster User Name              |     |   | $\smile$   |
| nt Information<br>y Name and Copyright | ① Create New      |                   |                                         |             |                |                               |     |   |            |
| at Information                         | User Name         | Name              |                                         | Status      | Role           | Email Address                 |     |   |            |
| al Information                         | edschulz          | Ed Schulz         |                                         | Active      | Partner        | ed@pixelshare.net             |     |   |            |
| Questions                              | zentesting        | Zen Testin        | ig Team                                 | Active      | Partner        | aaron+pixelshare@zenfolio.com |     |   |            |
| and Password                           |                   |                   |                                         |             |                |                               |     |   |            |
| Notifications                          |                   |                   | Su                                      | b Account U | ser Names      |                               |     |   |            |
| -riends                                |                   |                   |                                         |             |                |                               |     |   |            |

## Step 3: Account Connection Complete!

- To double check account connection is complete go to your Dashboard and look for your Zenfolio Group folders and Galleries which will appear at the top of the list.
- **Important:** Only Public Group Folders and Galleries will show in Pixelshare. If an Event, Group, or Gallery is set to Private in Zenfolio it will not show in Pixelshare.

| <b> </b>                 | Spixelshare = Opixelshare.net@gmail.com |                                       |  |                                 |   |           |  |
|--------------------------|-----------------------------------------|---------------------------------------|--|---------------------------------|---|-----------|--|
| 👔<br>Dashboard           | Dash                                    | board                                 |  |                                 |   |           |  |
| Folders                  | Switch Z                                | enfolio Accounts                      |  | Account Connected Successfully! |   |           |  |
| EE<br>Calendar           | Zenfolio piz                            | xelshare Folders<br>nfolio pixelshare |  |                                 |   |           |  |
| ©<br>Connect<br>Accounts | Pixelshare                              | Folders<br>elshare.net@gmail.com      |  |                                 | _ | + Actions |  |
| <b>?</b><br>Support      | Pixelshare                              | Folders<br>itt@pixelshare.net         |  |                                 |   | + Actions |  |
| Contact Us               |                                         |                                       |  |                                 |   |           |  |
|                          |                                         |                                       |  |                                 |   |           |  |